#### 1) Tjek at Microsoft Office Word er åbent

**Tip!** Når du kopierer en fil befinder den sig i "Udklipsholderen", indtil du vælger "sæt ind".

# 2) Åben udklipsholderen

Klik på Fanen "Startside" (klik en gang med venstre musetast på den)

Klik på den lille pil i Gruppen "Udklipsholder" ud for teksten "udklipsholder"! (se lidt nedenfor teksten "Startside" efter en lille pil)

Nu skulle du gerne kunne se udklipsholderen i venstre side af skærmen

3) Åben Internet Explorer (klik på ikonet "Internet Explorer")

- 4) Se efter at "Google" er startsiden (ellers tast www.google.com)
- 5) Klik på "Billeder" (i venstre hjørne øverst)
- 6) Tast "Sol" i søgefeltet
- 7) Klik enten på "søg i billeder", eller tast Enter/Linjeskift

**8) Placér markøren ovenpå det billede du vil kopiere og højreklik** Hvis der vises en hånd, når musen føres over billedet, betyder det at billedet linker til en anden side. Klik i så fald på billedet indtil der ikke længere vises en hånd og derefter kan du kopiere billedet.

9) Klik på "Kopier billede" klik en gang med venstre musetast

10) Find Word-ikonet på proceslinjen og klik en gang på det 🛛 💯 3 Microsoft Offi...

Kan du se billedet i Udklipsholderen?

#### 11) Sæt billedet ind

Du kan nu vælge imellem 2 ting:

- Højreklik i Word-dokumentet
  Vælg "Sæt ind"
- Placér markøren ovenpå billedet klik på pilen der kommer frem klik på "Sæt ind"

# 12) Gem Som Word dokument

- Office-knappen
- "Gem Som"
- Word-dokument, (eller klik bare på "Gem som")

13) Find dit USB stick (det skal være sat i computeren<sup>©</sup>)

I venstre side af boksen: klik på "Computer" (klik= 1 gang med venstre musetast)

Under den blå tekst "Enheder til flytbare medier" finder du dit USB – stick.

**Tip!:** hvis der er flere USB stick sat i computeren, eller andre enheder, som f.eks. et kamera skal du se godt efter at du vælger der rigtige. Du kan evt. prøve at tage det USB stick ud som du gerne vil gemme på og lægge mærke til hvilket drevbogstav der forsvinder. Sæt så USB sticket i igen og gem på det.

14) Markér dit USB stick (klik en gang med venstre musetast på det)

**15) Klik på knappen "Åbn"** i nederste højre hjørne i boksen *Eller dobbeltklik på USB sticket* 

**16) Giv Word-dokumentet et navn, eller acceptér det forslag som Word kommer med** (Skriv navnet udfor "Filnavn")

# 17) Vælg hvor på USB sticket du vil gemme!

#### Du kan nu vælge imellem 3 ting:

- Du kan bare gemme uden at putte filen i en mappe Så klikker du bare på "Gem"!
- Du kan åbne en mappe som allerede er lavet og gemme filen deri
  Så skal du dobbeltklikke på den mappe du vil gemme i og derefter vælge "Gem"!
- Du kan oprette en ny mappe og gemme filen deri
  Så skal du klikke på knappen "Ny mappe" /give mappen et navn/sørge for at den er åben og så klikke på "Gem"!

Fik du gemt? (se efter at filen kan ses på USB sticket!)

- Klik på startknappen og derefter "computer".
- Klik på USB sticket og se om du kan finde din fil

OBS: Hvis du gemte den i en mappe på USB sticket skal du åbne mappen for at se filen

Computer